# PAYMENT GUDE

Bootcamp 2.0 on Insolvency and Bankruptcy Code, 2016 Organized by the Internship and Placement Committee, School of Law, Bennett University

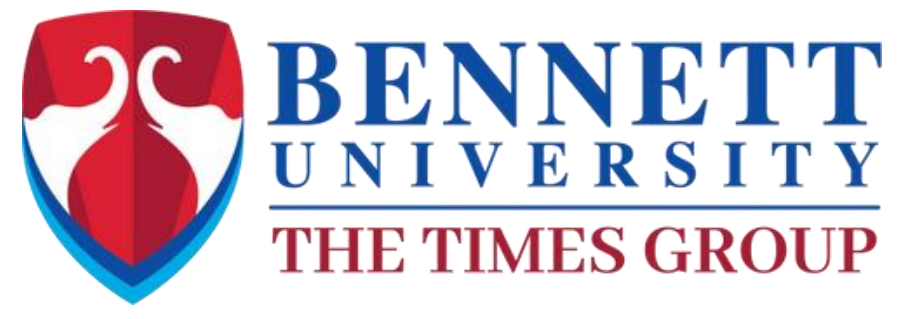

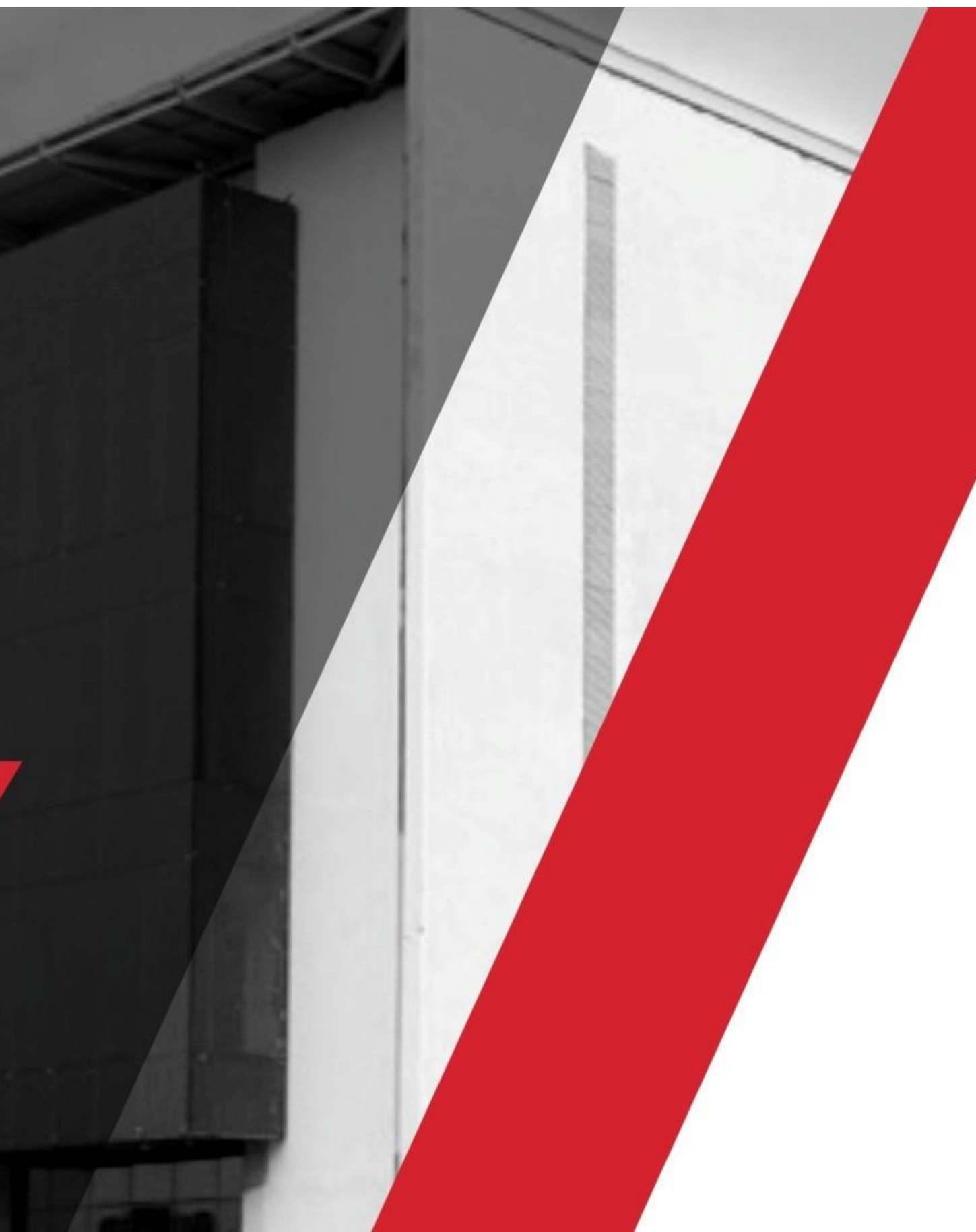

## Step – 1 [Scan the QR/link]

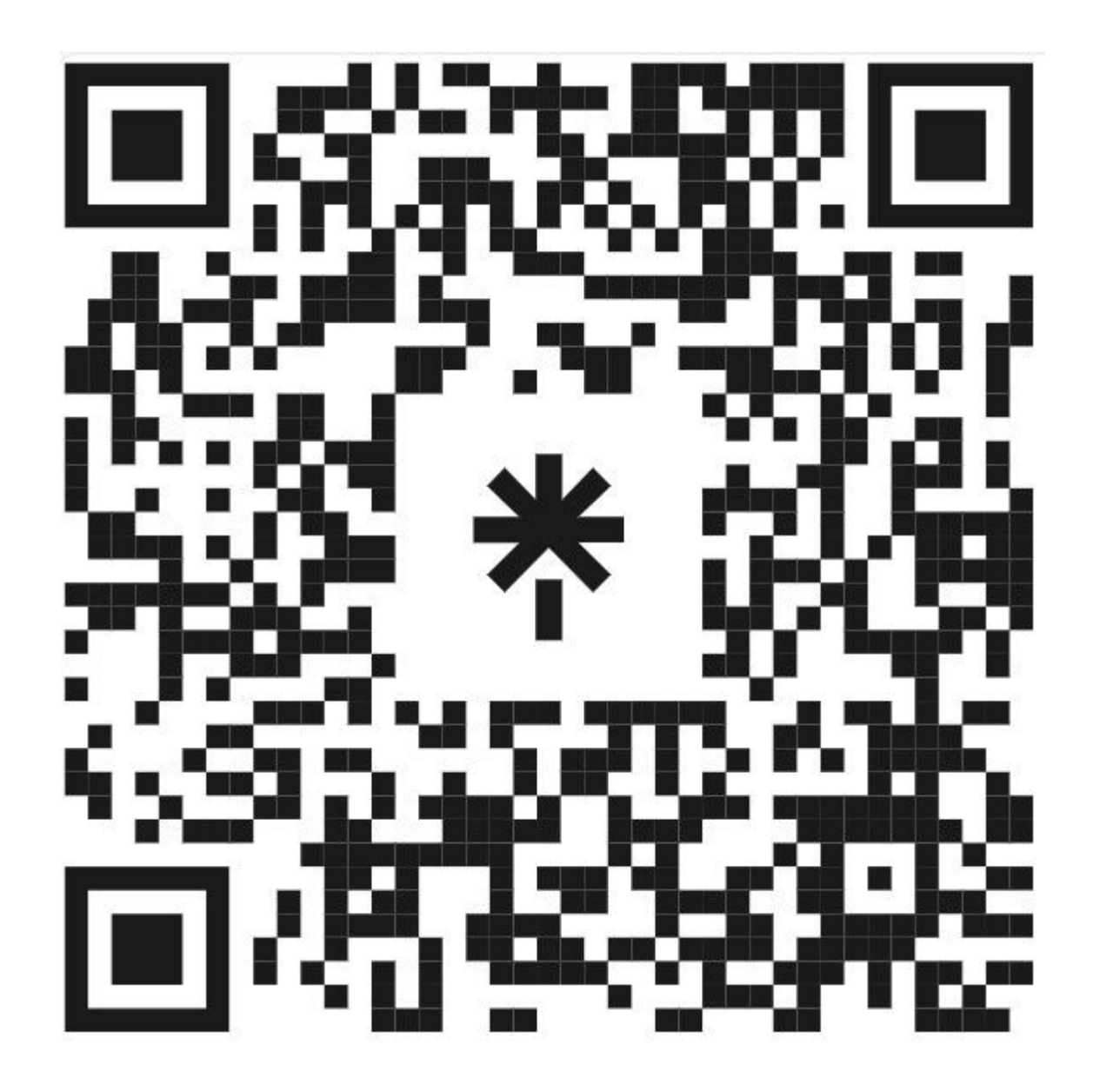

https://linktr.ee/IPC\_SoL\_BU

Payment Link for Bootcamp 2.0

Scan this QR – To find the Registration Form and Payment Link

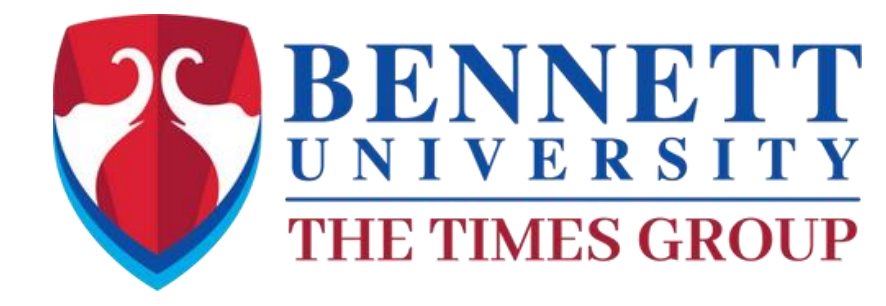

## Click on the link to find the Registration Form and

### Step-2:YOU WILL BE DIRECTED TO LINK TREE CONTAINING ALL THE DETAILED LINK

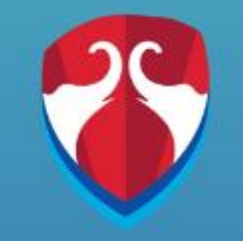

### @IPC\_SoL\_BU

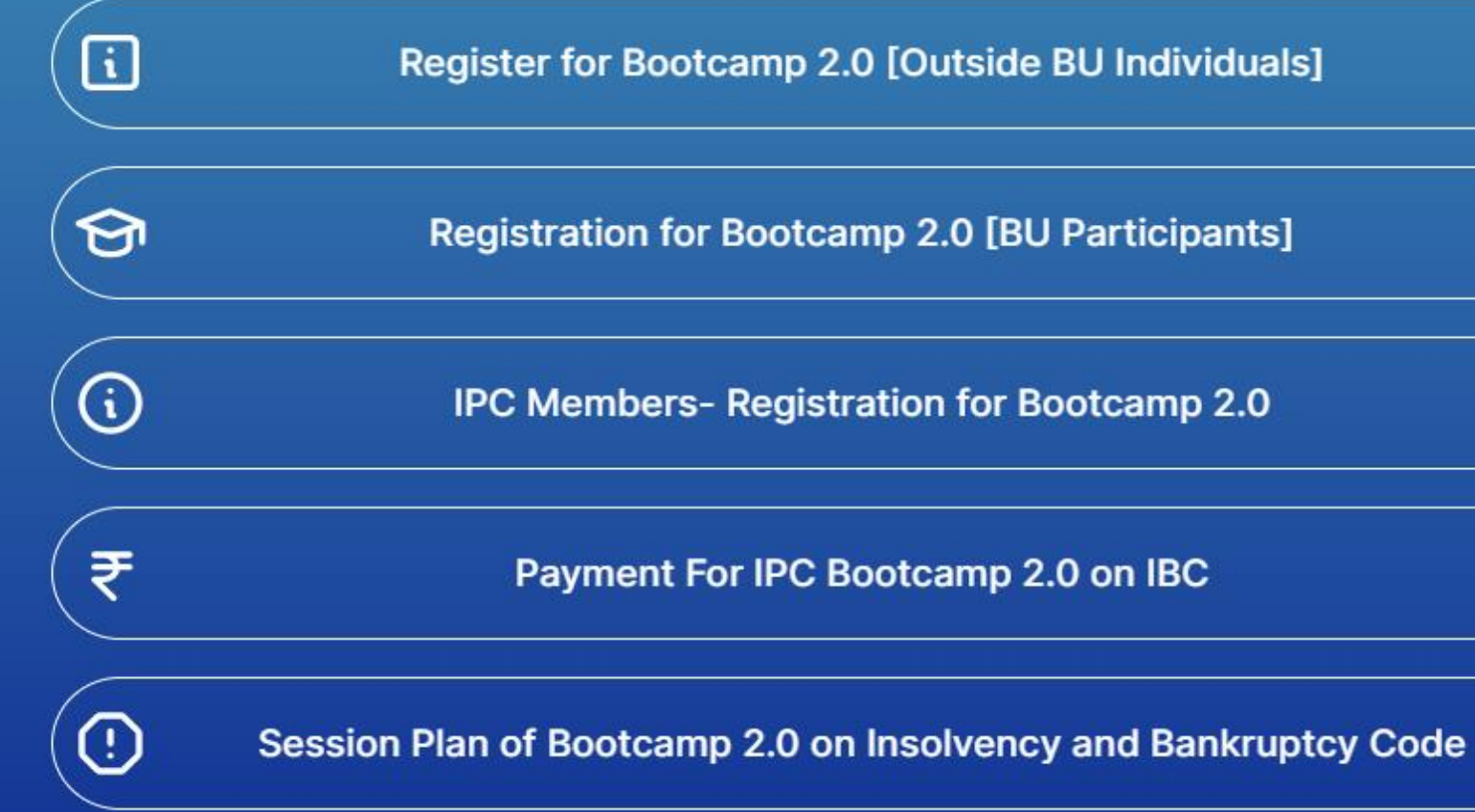

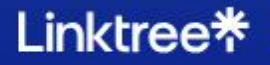

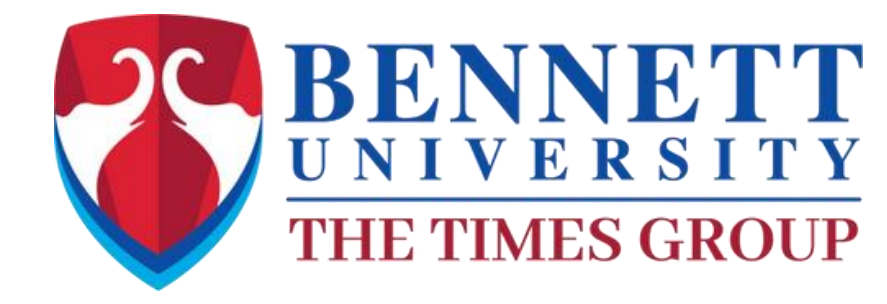

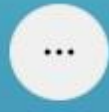

Click on the link to Proceed with the Bennett Payment Portal for Bootcamp 2.0

### Step-3:YOU WILL BE Re-DIRECTED TO BENNETT ONLINE PAYMENT LOGIN PORTAL

Admissions | Schools | Faculty | Alumni | Career | Open House | Online Payment | Student-Faculty Login | Toll Free No. 1800 103 8484 | 🛇 + 91-88603-09257

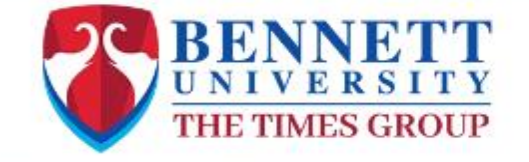

About Us | Programs | R&D Cell | Placements | Campus Life | Media Centre | Innovation Centre

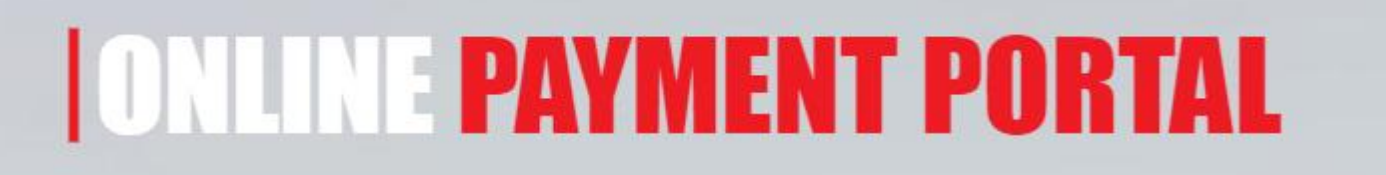

### **BU PAYMENT**

User Id

Enrolment No. should be in Upper Case

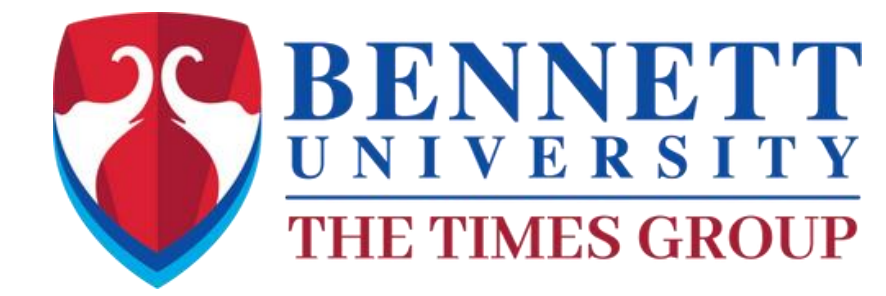

Q

APPLY NOW

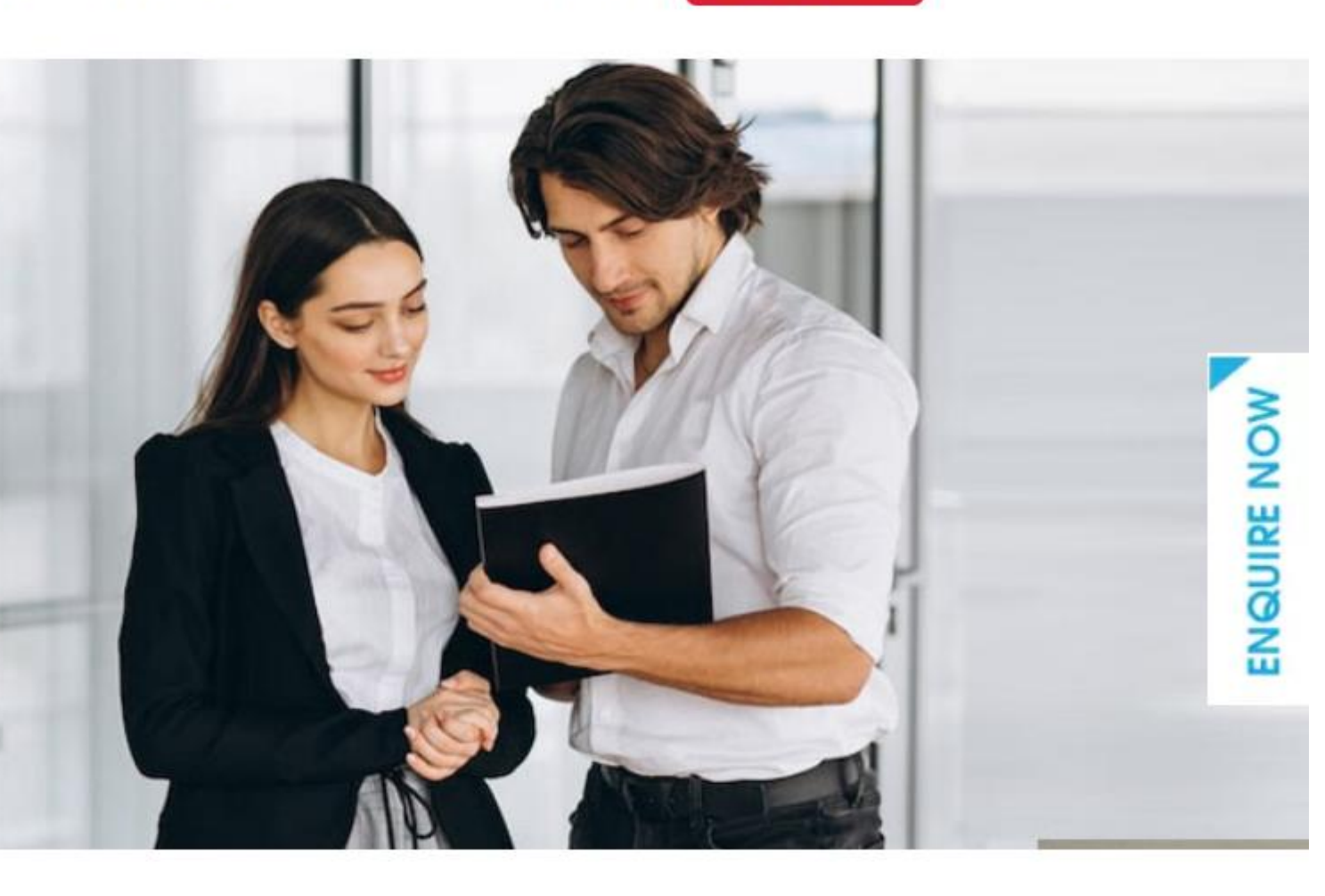

USER ID IS 'IPC Boot camp' Note: It is case sensitive, Mention is as it is.

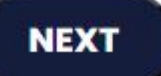

## STEP-4:FURBISH THE NECESSERY DETAILS FOR REGESTRATION

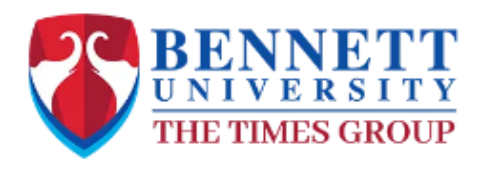

About Us | Programs | R&D Cell | Placements | Campus Life | Media Centre | Innovation Centre

 $\sim$ 

| B                    | <b>SU PAYMENT</b> |
|----------------------|-------------------|
| User ID              |                   |
| IPC Boot camp        |                   |
| Name *               |                   |
| Enter Name           |                   |
| Mobile Number *      |                   |
| India (+91) 🗸 🗸      | Enter Mobile No.  |
| Email ID *           |                   |
| Enter Email          |                   |
| Purpose of Payment * |                   |
| Odd Semester AY 20   | 23-24             |
| Amount *             |                   |
| Enter Amount         |                   |
|                      |                   |

Remarks \*

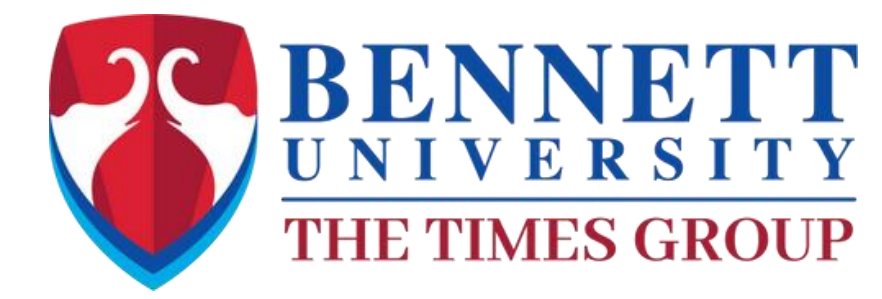

Q

APPLY NOW

FILL ALL THE REQUIRED DETAILS

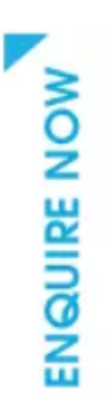

### STEP-5:SELECTING THE EVENT

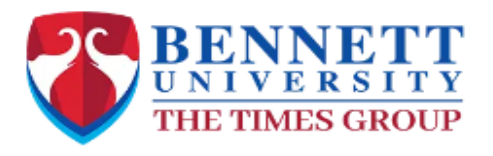

### FULL AMOUNT MUST BE PAID BEFORE THE REGISTRATION I.e. INR 1770/-

Lexlitereria Guest House Charges Abou Law Summer School Payment BUMUN Law Summer Hostel School of Liberal Arts-FDP Summer Term **Hostel Charges** Seminar2023 Trade and Investment Law Conference Creche **Transcript Fee** MTP NEWC SOL CONSTITUTION WEEK IPC Boot camp Judiciary Classes by Sh RB Sharma NSIR Global AI Summit 2024 Conference Odd Semester AY 2023-24 Amount \* 1770

### Remarks \*

Remarks (Max. 100 characters)

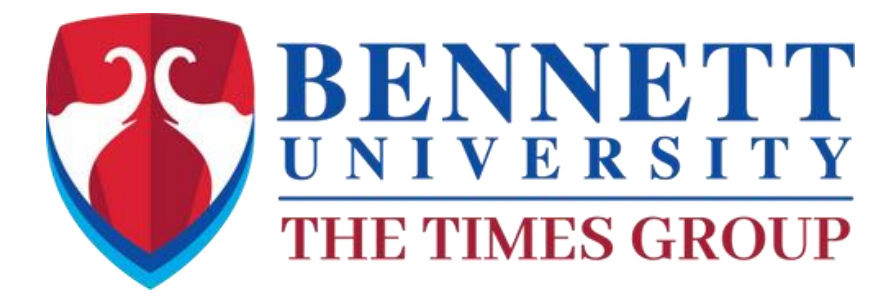

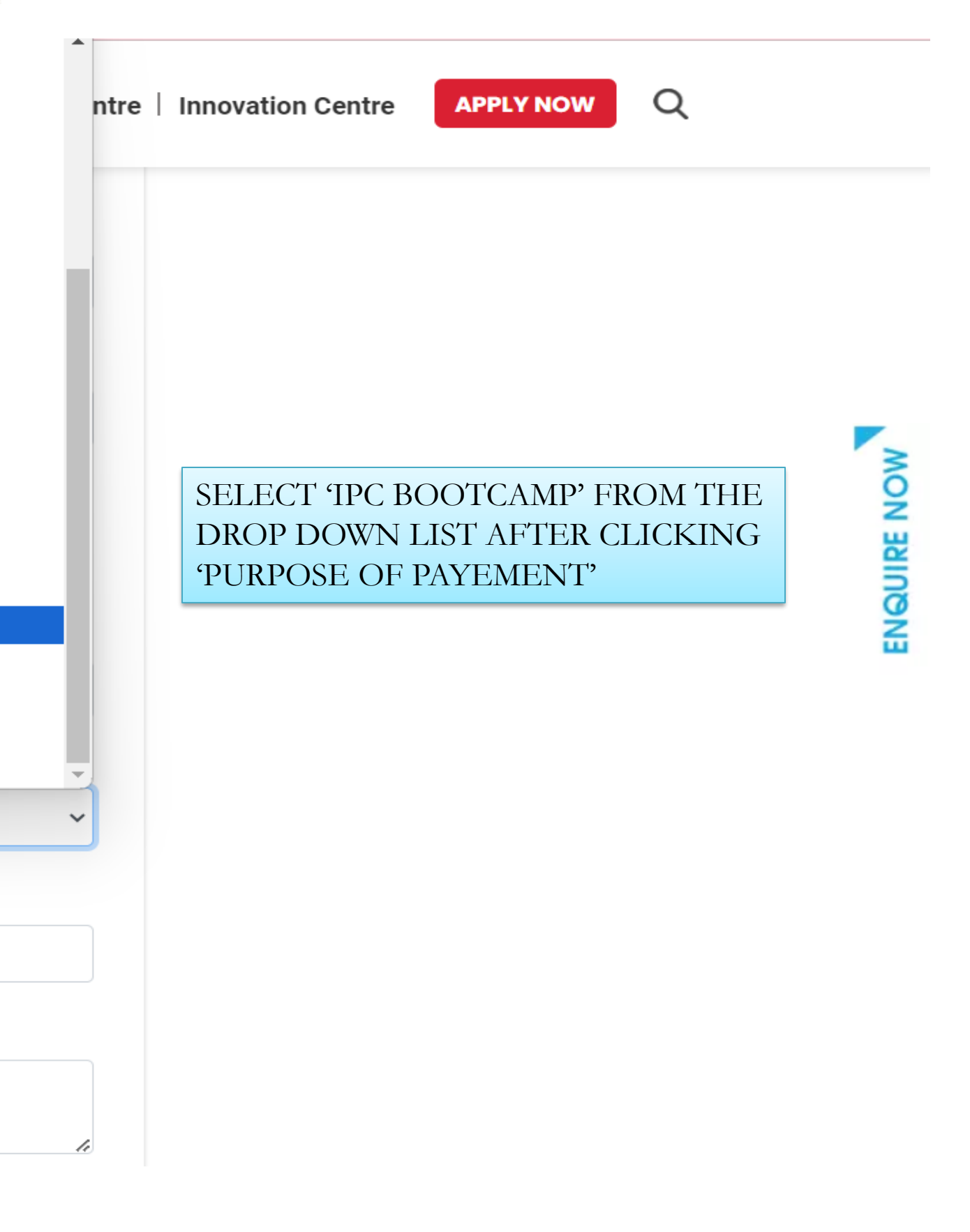

### Remarks \*

Remarks (Max. 100 characters)

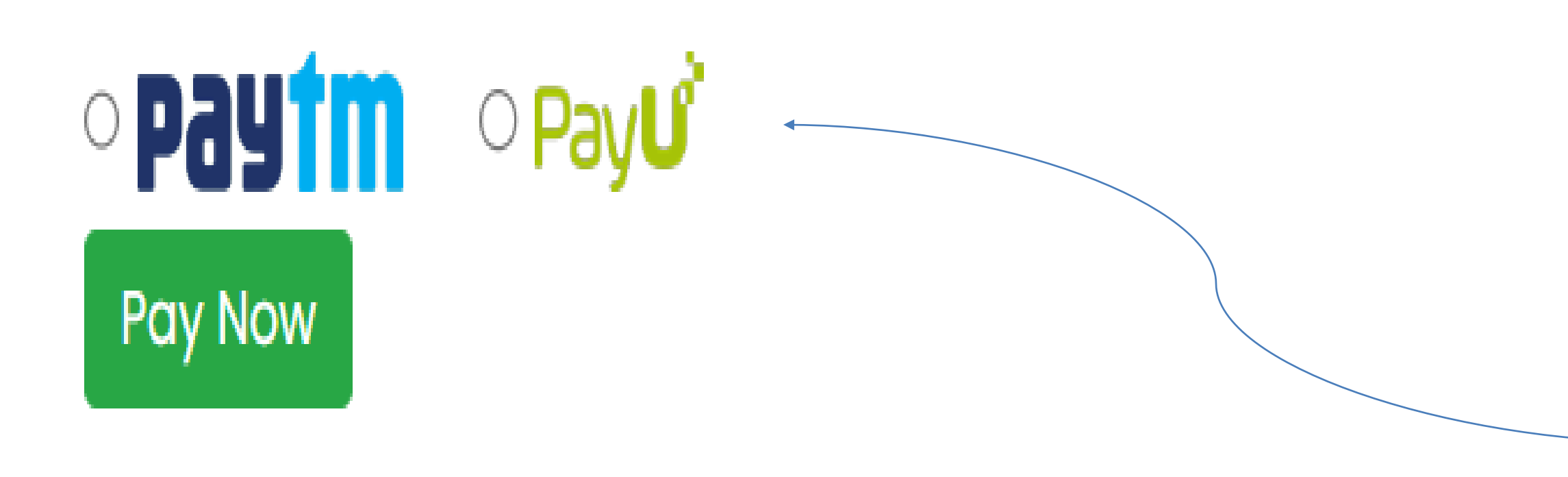

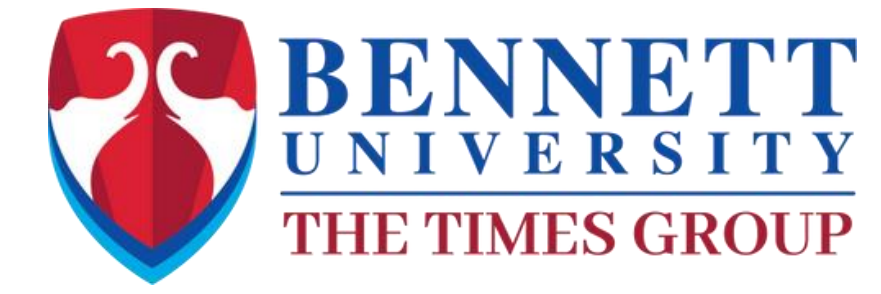

IN REMARKS ; MENTION ANY INFORMATION IF YOU WANT TOO

YOU CAN SELECT EITHER OF THE OPTIONS FOR PAYEMENT

### **STEP-7:SELECTING THE PAYMENT** METHOD

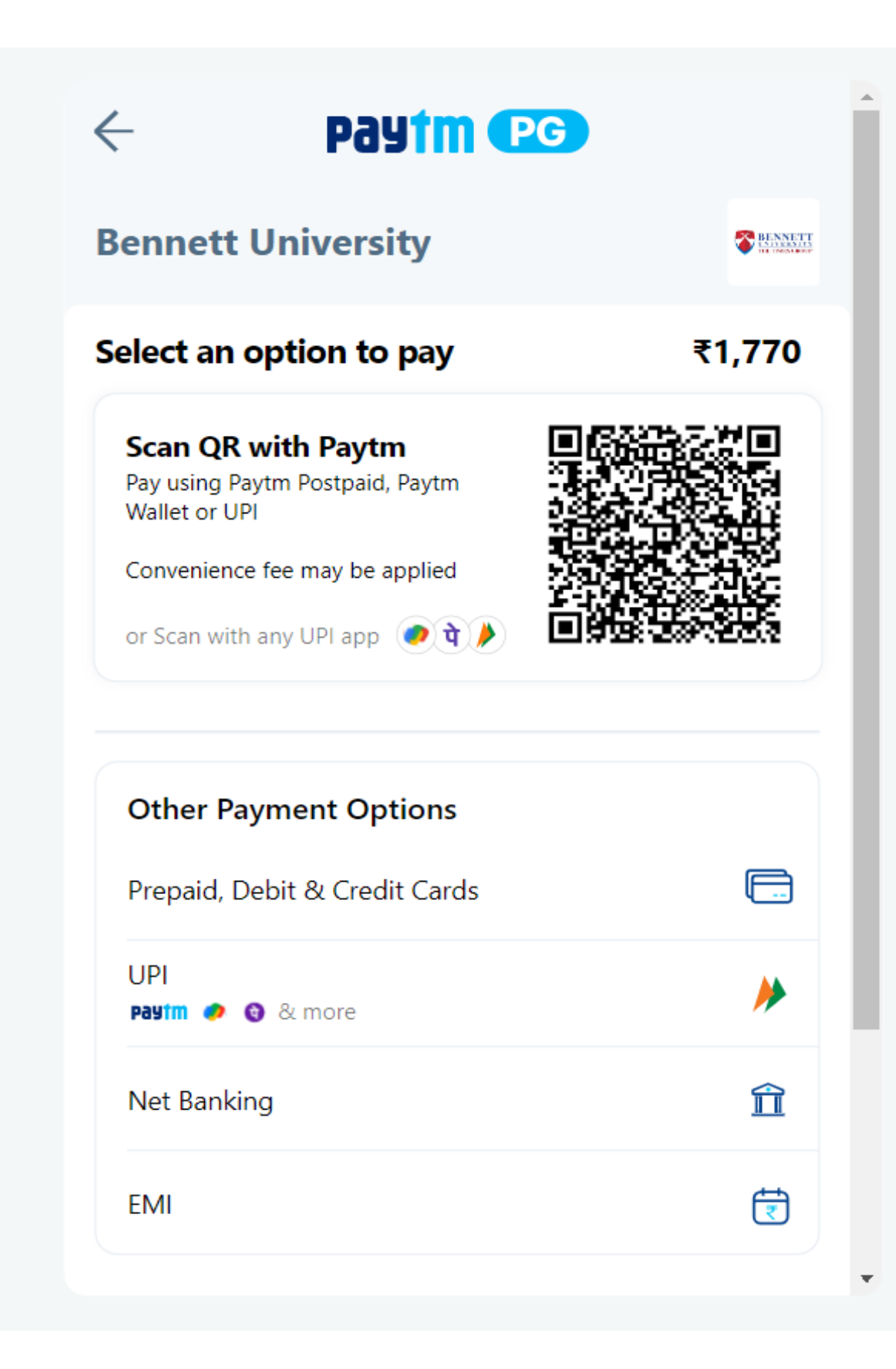

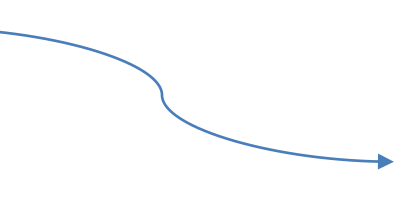

YOU CAN SELECT ANY PAYMENT METHOD OF YOUR CHOICE FROM THE MENU

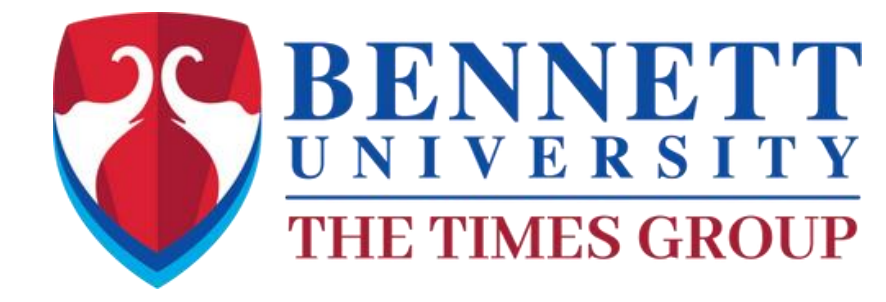

# YOLR PAYMENT IS SUCCESSFUL "WELCOME TO IPC BOOTCAMP2.0" THANK YOU

- MAKE SURE TO TAKE A SCREENSHOT OF PAYMENT CONFIRMATION, AS THE SAME WILL BE NEEDED DURING THE REGISTRATION PROCESS
- IN CASE OF ANY QUERRY PLEASE CONNECT WITH US ON-Law.IPC@bennett.edu.in

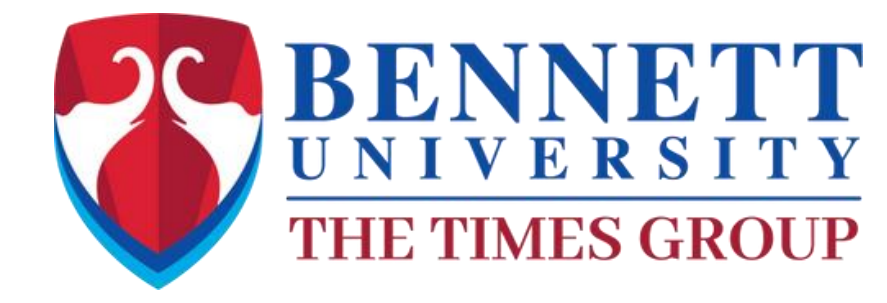